# **SIMPLANT**<sup>®</sup>

# オンラインショップ使用手順書

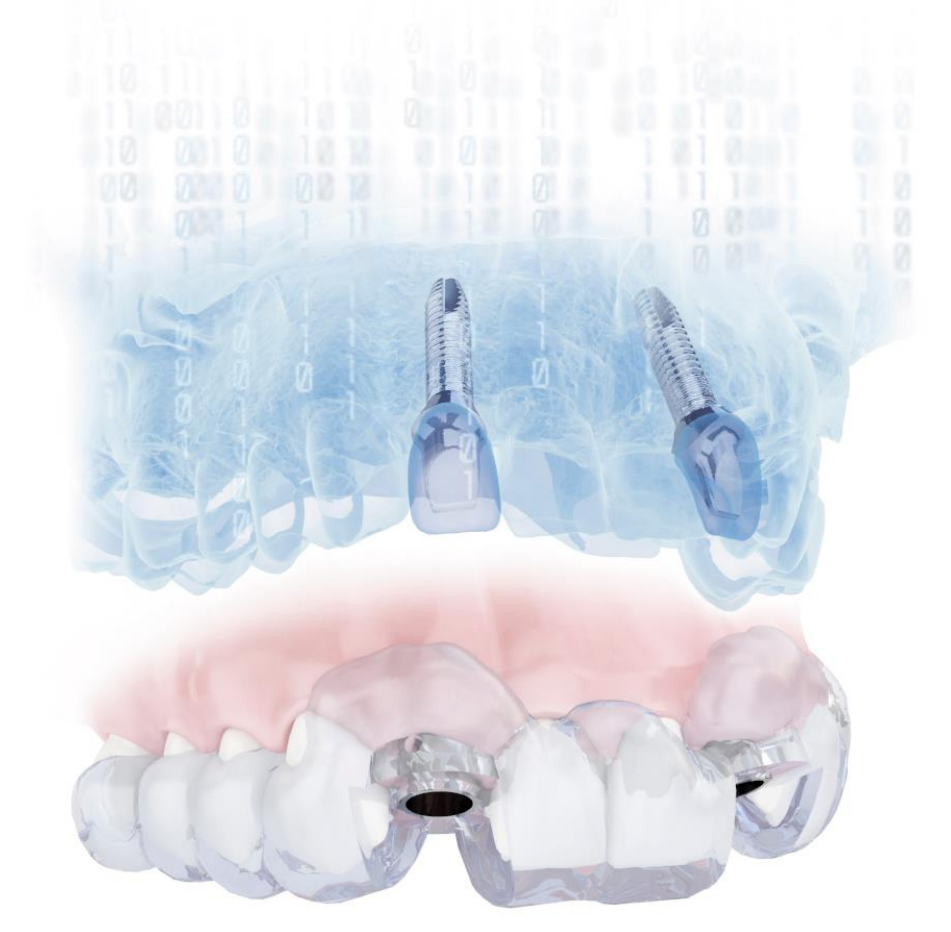

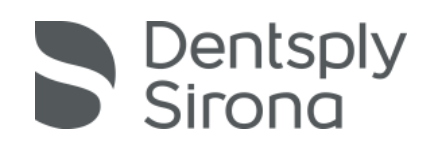

# オンラインショップ手順 ログイン

"メールアドレス"と"パスワード "を入力して「ログイン」ボタンをクリックしてください。

|           | entsply<br>Sirona | DA   DE   EN   ES   FI   FR   IT   JA   NL   NO   PL   P | TISV                          |
|-----------|-------------------|----------------------------------------------------------|-------------------------------|
| Log       | In                |                                                          |                               |
| @         | Email             |                                                          |                               |
|           | Password          |                                                          |                               |
|           |                   | Log In                                                   |                               |
| Forgot yo | our password?     | Don't have an                                            | account? Please register now! |

#### オンラインショップ手順 ①製品カタログ

ご指定されたガイドタイプ、インプラント本数により、価格が表示されますので内容をご確認ください。必要に応じて追加商品を指定してください。

終わりましたら、「次のステップに進む」をクリックしてください。

| <b>1 #</b> ₽ № 07                                  | 2 9 かどひがか-ト                                                                                                    | 3 佳秀                                                       | 4 お支払い                                              | 5 9910                                | (                         | 6<br>建文 <b>学</b> る           |                      |
|----------------------------------------------------|----------------------------------------------------------------------------------------------------|------------------------------------------------------------|-----------------------------------------------------|---------------------------------------|---------------------------|------------------------------|----------------------|
| ファジレテー Mir/デッ<br>FA NJルキー 物所有し<br>Simplant 18およびSi | 竹 ージェリーキットおよび一部インスツル火<br>で おり切つBimplent16, Simplent Library S<br>mplent Library 5.2(力, Simplent SAFE Guid                | ンドFAホルタードライバー。<br>に1を使用しているお吉様に加<br>le for TXをサポートしていま     | ドルキー、インブラントホル&<br>EV, Simplant SAFE Guide ft<br>せん。 | がー、行うこターホルが一計は、開<br>or TXを引き続きご注大いただけ | 売を中止 <br> ます。             | いたしました。                      |                      |
| 製品力タロ                                              | ゴグ                                                                                                    |                                                            |                                                     |                                       |                           | ネッステップには                     | iiC                  |
| ■ 予定商品 (A<br>これらの8IMPLAN                           | NF:JPY 39,000.00 消費機は含ま<br>Tガイドは、お客様の計画で作成されて                                                                            | れません)<br>あり、下記ご都定の数量                                       | で注文されます。                                            |                                       | ur Tirucia                | 称にも消費税は会会                    | 111111日の人)           |
| 408-9                                              | 244w                                                                                                    |                                                            | סאל פבול                                            | 御符のみ                                  | (JPY)                     |                              | 效量                   |
| the second                                         | Simplant Universal Guide<br>This guide is designed for 1 implant(s                                                       | s). <u>86</u> 1                                            | 8G-0-UN-1_1                                         | 39,0                                  | 00.00                     |                              | 1                    |
| □ 追加商品 (/<br>                                      | wif: JPY 0.00 消費機は含まれません<br>評判                                                                                           | b)                                                         |                                                     |                                       | رور مربع<br>الاعت 2<br>ND | 時にも消費税は含ま<br>り 御啓のみ<br>(JPY) | inteeん)<br><b>放置</b> |
| Dentsply<br>Sirona                                 | Special design<br>Special design needs for this Simple<br>※2018 年 8 月現在                                                  | nt Guide.<br>日本では対応                                        | なし。                                                 | <u>2619</u>                           |                           | 1.00                         | •••                  |
| P                                                  | immediate Smile Digital<br>Digital files (STL format) that allow do<br>surgery. Abutment planning in Simple<br>※作業用デジタル模 | ental labs to design a pr<br>ant is required.<br>型(STL ファ・ | ovisional restoration in thi<br>イル)の作製。             | ird party software, prior to          | DIS                       | 12,000.00                    | 00                   |
| the second                                         | Duplicate of Simplant Guide<br>Extra copy of the Simplant Guide, for<br>※技工作業用などで                                        | r example for use by the<br>使用する複製丸                        | dental lab<br>ブイドの作製。                               | <u>20</u>                             | D8G                       | 25,000.00                    | •••                  |
|                                                    | Jaw model<br>※骨モデルの作製。                                                                                                   | ]                                                          |                                                     | <u>88.</u>                            | JM                        | 35,000.00                    | 00                   |
|                                                    |                                                                                                    |                                                            |                                                     |                                       |                           | สัตวรัฐวิเป                  | ic                   |

## オンラインショップ手順 ②ショッピングカート

前画面で指定された内容が確認のため表示されます。

内容に間違いがある場合は、「前のステップに戻る」をクリックして、前画面に戻り、指 定をやり直してください。

歯牙支持ガイドの場合は、石膏模型またはスキャンデータの発送状況を指定します。 終わりましたら、「次のステップに進む」をクリックしてください。

| び 想 品 カ りロ び     び     む ショッピング か     ひ ヨッピング か     マ     ・     ・     ・     ・     ・     ・     ・     ・     ・     ・     ・     ・     ・     ・     ・     ・     ・     ・     ・     ・     ・     ・     ・     ・     ・     ・     ・     ・     ・     ・     ・     ・     ・     ・     ・     ・     ・     ・     ・     ・     ・     ・     ・     ・     ・     ・     ・     ・     ・     ・     ・     ・     ・     ・     ・     ・     ・     ・     ・     ・     ・     ・     ・     ・     ・     ・     ・     ・     ・     ・     ・     ・     ・     ・     ・     ・     ・     ・     ・     ・     ・     ・     ・     ・     ・     ・     ・     ・     ・     ・     ・     ・     ・     ・     ・     ・     ・     ・     ・     ・     ・     ・     ・     ・     ・     ・     ・     ・     ・     ・     ・     ・     ・     ・     ・     ・     ・     ・     ・     ・     ・     ・     ・     ・     ・     ・     ・     ・     ・     ・     ・     ・     ・     ・     ・     ・     ・     ・     ・     ・     ・     ・     ・     ・      ・     ・     ・     ・     ・     ・     ・     ・     ・     ・     ・     ・     ・     ・     ・     ・     ・     ・     ・     ・     ・     ・     ・     ・     ・     ・     ・     ・     ・     ・     ・     ・     ・     ・     ・     ・     ・     ・     ・     ・     ・     ・     ・     ・     ・     ・     ・     ・     ・     ・     ・     ・     ・     ・     ・     ・     ・     ・     ・     ・     ・     ・     ・     ・     ・     ・     ・     ・     ・     ・      ・     ・      ・     ・     ・     ・     ・     ・     ・     ・     ・     ・     ・     ・     ・     ・     ・     ・     ・     ・     ・     ・     ・     ・     ・     ・     ・     ・     ・     ・     ・     ・     ・     ・     ・     ・     ・     ・     ・     ・     ・     ・     ・     ・     ・     ・     ・     ・     ・     ・     ・     ・     ・     ・     ・     ・     ・     ・     ・     ・     ・     ・     ・     ・     ・     ・     ・     ・     ・     ・     ・     ・     ・     ・     ・     ・     ・     ・     ・     ・     ・     ・     ・     ・     ・     ・     ・     ・     ・     ・     ・     ・     ・     ・     ・     ・     ・     ・     ・     ・     ・     ・     ・     ・     ・     ・     ・     ・     ・     ・     ・     ・     ・     ・     ・    ・ | -ト 3 住所                                                                        | <b>4</b> お支払い                                                     | 5<br>明 <b>期</b>                           | 6                                                            | アップロード進行 中                                         |
|----------------------------------------------------------------------------------------------------|--------------------------------------------------------------------------------|-------------------------------------------------------------------|-------------------------------------------|--------------------------------------------------------------|----------------------------------------------------|
| ファシリテートガイデッドサージェリーキットおよび一番イ<br>FAドリルキーを所有して おりかつSimplanti6、Simplar<br>Simplant18およびSimplantLibrary 5.2()、Simplant                                                                                                    | ンス ツルメンド(FAホルダードライ)ド<br>It Library 5.1 を使用しているお客様<br>SAFE Guide for TXをサポートしてい | ー、ドリルキー、インブラントth. ルダー、<br>に限り、Simplant SAFE Guide for TX<br>いません。 | カウンターホルダー<br>を引き続きご注文(                    | - }は、販売を中止いたし<br>いただけます。                                     | ました。                                               |
| ショッピングカート                                                                                                    |                                                                                | I                                                                 | 前のステップに                                   | <b>(東る)</b> 次のス                                              | テップに進む                                             |
| ショッピングカート内の製品                                                                                                    |                                                                                |                                                                   |                                           | (いずれの師格にむ                                                    | 前着税は含まれません)                                        |
| 켽믦名<br>                                                                                                    |                                                                                | 10                                                                | 偆 (JPY)                                   | <b>梁重</b>                                                    | 小計 (JPY)                                           |
| Simplant Universal Guide                                                                                                    |                                                                                |                                                                   | 39000                                     | 1                                                            | 39000                                              |
| Handling Fee                                                                                                    |                                                                                |                                                                   | 0                                         | 1                                                            | 0                                                  |
| オーダー作製を開始する前に、手術時の口腔内の状況<br>その他の情報::<br>〇 石膏機塑はすでに送られています。<br>機型送付日を入力して下さい。わからない場合は不<br>日本未対応:<br>〇 石膏機塑は、このオーダーの発達機に送ります<br>石膏機塑は、このオーダーの発達機に送ります<br>石膏機塑を感送の際は、紙機を防ぐために提続体得<br>日を明記してください。石膏機塑の送付先について                                                                                                    | を再現するための、も看機型が必要<br>明と入力してください:<br>※石膏模型を未送<br>別途、石膏模型:                        | <b>Ret, 5青機型をお送りいただくから</b><br>※石膏<br>日付い<br>けの場合。<br>をご送付ください。到着  | ★検型のスキャン<br>莫型を送付え<br>は「2018/8/<br>昏日がガイト | 国体のご提供をお願いい<br>済みの場合。<br>24」「824」「不<br>ジオーダー日に、              | たします。<br>5明」など<br>なります。                            |
| <ul> <li>石膏 検望もしくは口腔内のスキャンデー タはmy SI</li> <li>石膏 検望もしくは口腔内のスキャンデー タはこのオ</li> </ul>                                                                                                    | MPLANTにアップロード済です。<br>ーダーの希注機に送ります。                                             | ※石膏模型を送付せ<br>デジタル模型を利                                             | ず、口腔内<br>用する場合                            | スキャナーなと                                                      | A<br>-                                             |
| オーダー情報<br>□ これは以前のオーダーを修正した計画です。空氣(<br>-<br>□ 日本未対応<br>□ 日本未対応                                                                                                    | こ入力した旧オーダー書号(ID)と入れ                                                            | ಗಿ≣ನೆಕರ್,*                                                        |                                           | 再オーダーする<br>なお、オーダー<br>事前に電話でこ<br>製造後のキャン<br>んので、できる<br>ください。 | 」場合<br>のキャンセルは<br>「連絡ください。<br>イセルは行えませ<br>らだけ早くご連絡 |
|                                                                                                    |                                                                                | 1                                                                 | 前のステップに                                   | <b>二天石</b> 次のス                                               | テップに進む                                             |

# オンラインショップ手順 ③住所

請求先・納品先を指定します。

納品先を追加する場合は、「住所&連絡先情報の編集」をクリックして行ってください。 終わりましたら、「次のステップに進む」をクリックしてください。

|                                                            |                                                                                                    | •••                               |                                             |                                              |                    |
|------------------------------------------------------------|----------------------------------------------------------------------------------------------------|-----------------------------------|---------------------------------------------|----------------------------------------------|--------------------|
| ァシリテートガイデッポサー)<br>AFリルキーを所有して おり<br>implant 18および Simplant | ジェリーキットおよび 一部インスツルシント (FAホルら<br>かつSimplant16、Simplant Library 5.1を使用して<br>: Library 5.2は、Simplant SAFE Guide for tXをサ | !ードライバー、ド<br>いるお客様に現せ<br>ポートしていませ | リルキー、インプラントホ<br>J. Simplant SAFE Guid<br>ん。 | ルダー、カウンターホルダー)は、販装<br>le for TXを引き続きご主文いただけま | 話を中止いたしました。<br>す。  |
|                                                            |                                                                                                    |                                   |                                             |                                              |                    |
| 1王月7                                                       |                                                                                                    |                                   |                                             | 前のステップに戻る                                    | 次の <i>ス</i> テップに進む |
| 清求先 & 納品先住)                                                | 沂                                                                                                    |                                   |                                             |                                              |                    |
| <u> 許「&amp; 連絡先情報の編集</u>                                   |                                                                                                    |                                   |                                             |                                              |                    |
| 主文者:●                                                      | ○○歯科医院                                                                                                    | *                                 |                                             |                                              |                    |
| 禄求先:* 🕕                                                    | ○○歯科医院                                                                                                    | *                                 |                                             |                                              |                    |
|                                                            | 東京都港区麻布台1-8-10<br>麻布僧威ビル4階<br>108-0041,港区<br>日本 タックスナンバー:                                                             |                                   |                                             |                                              |                    |
| <b>品先:</b>                                                 | ○○▲▲ ☆☆<br>Eメール SIMPLANT-JP-Info@dents<br>電話番号: 03-5114-1008                                                          | ♥<br>płys ir                      |                                             |                                              |                    |
|                                                            | 〇〇 歯科医院<br>東京都港区麻布台1-8-10<br>麻布衛威仁川4階<br>108-0041,港区<br>日本                                                            | •                                 |                                             |                                              |                    |
|                                                            | 変更が表示されるまで最大1分かかり<br>最新の変更の変な反映するためには                                                                                 | す。                                | 「大くたね」、                                     |                                              |                    |

#### オンラインショップ手順 ④お支払い

手術予定日、納品書への印字希望情報を入力します。 終わりましたら、「次のステップに進む」をクリックしてください。

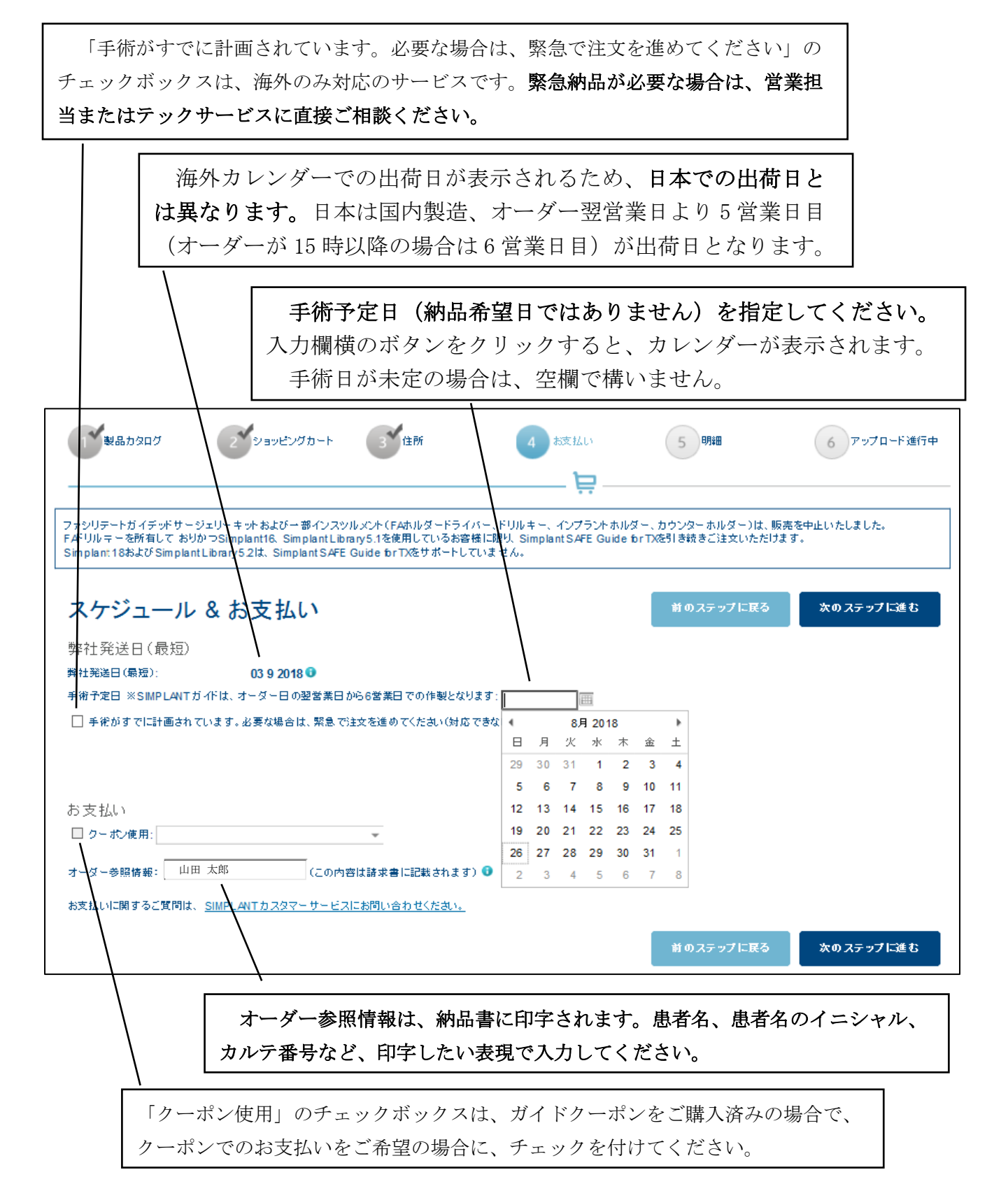

#### オンラインショップ手順 ⑤明細

全ての指定内容が表示されますので、内容を確認の上、責任の制限の文書内のお名前の 前のチェックボックスをクリックし、「注文する」をクリックしてください。

| 製品カタログ                                                                                                    | 2 ショッピングカート                                                                                                    | 3 住所                                                                                                    | 4 お支払い                                                                                                    | 5 明細                                                                                                    |                                                                                           | 6 注文する                                                          |
|----------------------------------------------------------------------------------------------------|----------------------------------------------------------------------------------------------------|----------------------------------------------------------------------------------------------------|----------------------------------------------------------------------------------------------------|----------------------------------------------------------------------------------------------------|-------------------------------------------------------------------------------------------|-----------------------------------------------------------------|
|                                                                                                    |                                                                                                    |                                                                                                    |                                                                                                    | 1                                                                                                    | ₽                                                                                         |                                                                 |
| ファシリテートガイデッドサージェ<br>FAドリルキーを所有しておりか<br>Simplant 18およびSimplant Lit                                                                                                    | リーキットおよび一部インスッ<br>つSimplant16、Simplant Libra<br>prary 5.2は、Simplant SAFE (                                                                                        | レメント(FAホルダードライ)<br>ry 5.1を使用しているお客様<br>Suide for TXをサポートして                                                                                     | (ー、ドリルキー、インプラント#<br>象に限り、Simplant SAFE Gui<br>いません。                                                                                              | , ルダー、カウンターホル<br>de for TXを引き続きご注                                                                                    | ダー)は、販売を中止(<br>(文いただけます。                                                                  | <b>かたしました。</b>                                                  |
| 明細                                                                                                    |                                                                                                    |                                                                                                    |                                                                                                    |                                                                                                    | 前のステップに戻る                                                                                 | 5 建 <b>关</b> まる                                                 |
| ショッピングカート内の                                                                                                    | 製品                                                                                                    |                                                                                                    |                                                                                                    |                                                                                                    |                                                                                           |                                                                 |
| 製品名                                                                                                    |                                                                                                    |                                                                                                    |                                                                                                    | 価格 (JPY)                                                                                                    | 数重                                                                                        | 小計 (JPY)                                                        |
| Simplant Universal Gui                                                                                                    | de                                                                                                    |                                                                                                    |                                                                                                    | 39,000.00                                                                                                    | 1                                                                                         | 39,000.00                                                       |
| Handling Fee                                                                                                    |                                                                                                    |                                                                                                    |                                                                                                    | 0.00                                                                                                    | 1                                                                                         | 0.00                                                            |
|                                                                                                    |                                                                                                    |                                                                                                    |                                                                                                    | 合計 (付)                                                                                                    | 加価値税は含まれま                                                                                 | tせん): <b>JPY 39,000.00</b>                                      |
|                                                                                                    |                                                                                                    |                                                                                                    |                                                                                                    | 消費税合                                                                                                    | 結十:♥<br>↓◆↓●を(942月 7↓)、                                                                   | JPY 3,120.00                                                    |
|                                                                                                    |                                                                                                    |                                                                                                    |                                                                                                    | )±%899                                                                                                    | (並領1(和)公本):                                                                               | JPT 42,120.00                                                   |
| 配送内容の詳細<br>弊社発送日(最短)                                                                                                    | 03 9 2018                                                                                                    | 0                                                                                                    |                                                                                                    |                                                                                                    |                                                                                           |                                                                 |
| 納品先: 🔂                                                                                                    | <ul> <li>(歯科医<br/>東京都港区<br/>麻布信成ビ</li> </ul>                                                                                                    | 院 〇〇〇ム1<br>麻布合1-8-10 Eメール: 5<br>ル4階 TEL 03-5                                                                                                   | **<br>SIMPLANT-JP-Info@dentspl<br>114-1008                                                                                                    | ysirona.com                                                                                                    |                                                                                           |                                                                 |
|                                                                                                    | 100-0041 第<br>日本                                                                                                    | 5×                                                                                                    |                                                                                                    |                                                                                                    |                                                                                           |                                                                 |
| お支払いの詳細                                                                                                    |                                                                                                    |                                                                                                    |                                                                                                    |                                                                                                    |                                                                                           |                                                                 |
| 注文者:                                                                                                    | ○○歯科医                                                                                                    | 院                                                                                                    |                                                                                                    |                                                                                                    |                                                                                           |                                                                 |
| 請求先:                                                                                                    | <ul> <li>○歯科医<br/>東京都港区<br/>麻布借成ビ<br/>108-0041 彩</li> <li>日本</li> </ul>                                                                                           | 院<br>麻布合1-8-10<br>ル4階<br>豊区                                                                                                    |                                                                                                    |                                                                                                    |                                                                                           |                                                                 |
|                                                                                                    | タックスナン                                                                                                    | パー・なし                                                                                                    |                                                                                                    |                                                                                                    |                                                                                           |                                                                 |
| オーダー参照情報: 山田                                                                                                    | 太郎                                                                                                    |                                                                                                    |                                                                                                    |                                                                                                    |                                                                                           |                                                                 |
| 販売店情報                                                                                                    |                                                                                                    |                                                                                                    |                                                                                                    |                                                                                                    |                                                                                           |                                                                 |
| 注文追踪確認::<br>デンップライシロナ株式会社<br>Azabu-Kaisei Building 8F<br>1-8-10 Azabudai Minato-ku<br>108-0041 TOKYO<br>日本                                                                  | Eメール:simplant-jp-service<br>TEL:+81 3 6311 8877<br>FAX:+81 03 5575 5191                                                                                           | e@dentsplysirona.com                                                                                                    |                                                                                                    |                                                                                                    |                                                                                           |                                                                 |
| 計画詳細                                                                                                    |                                                                                                    |                                                                                                    |                                                                                                    |                                                                                                    |                                                                                           |                                                                 |
| This guide is designed for 1 i<br>支持タイプ:<br>石膏模型は送られます:                                                                                                    | mplant(s).<br><b>新牙支持</b>                                                                                                    |                                                                                                    |                                                                                                    |                                                                                                    |                                                                                           |                                                                 |
|                                                                                                    | 参照番号: <b>不明</b><br>追跡番号:                                                                                                    |                                                                                                    |                                                                                                    |                                                                                                    |                                                                                           |                                                                 |
| オーダーのキャンセル<br>藪喜がま了したオーダーのキ<br>ます。<br>デンジブライインブランド放振<br>地域によっては、デンジブライインブ<br>何らかの運転な各様が確定<br>や配述の運転などの諸条件は                                                                  | または変更<br>みとせルを希望している場合、お<br>新的な理由により要求された裂よ<br>インプランドが製品の製造を第二<br>シンは、一切の責任を負わない。<br>資かよーマチーの仕様の修正を考<br>キャンセルされます。                                                | 互いが合意している場合に1<br>品を提供でをない場合、その<br>二者に許可している場合があ<br>のとします。<br>望する場合、本契約に従い                                                                      | 限りキャンセルでをます。デン2<br>皆を通知して確定したオーダー<br>ります。そのような場合、契品<br>、修正役のオーダーが自動的                                                                             | ブライインブランドは、す<br>は キャンセルとなります。<br>5 よび 他の文書、ならびに<br>ご新規オーダーとみなされ                                                      | でに発生した費用を顧<br>こかかる第三者とお客様<br>います。修正前のオーち                                                  | 客に請求することができ<br>参の間で交わされた契約<br>ゲーと、それに伴う価格                       |
| 先責事項<br>デンジブライインブラントW(6<br>す。これらを理由とし、職人者・<br>実際の正常された損害に対す)<br>知何なる状況下でも、収益の費<br>覧イインブラントW(による動)<br>職人者は、装品を使用する物)。<br>場合、デンジブライインブラン<br>本利用既常によりあき提体よう。<br>意情報の使用について十分に) | は製品の供給者として責任を負<br>の補償損費は下記に限定され<br>なうシッゴライ、インブラットNV<br>大、経費の増加。計画の構造<br>高の不履行の直接的な結果では<br>時のは表示したり納入された発品の<br>NV は、その基品の使用の結構<br>を明したうえて、思考の同様でも<br>医院 は、本術額サージカル | います。これらの製品がオー<br>ます。<br>調査住は、その通先の重大的<br>調査さなは信用の喪先、利<br>ない間積的な資産でついて<br>通合を管理することに同意<br>見に対する近め夏任を負むすべての適用<br>生だに戻来り夏世にたことに<br>すごうンに従って、デンツブラ | ダーされ使用される状況は騙力<br>主に拘わらず、詐欺の場合を除<br>蓋または解検許書の進先、まれ<br>は、デジンゴライインブラント<br>おるのなします。購入者が裂<br>以ものとします。<br>したで美気明を<br>して、保証おくび事実表明や<br>レインブラントによるシンプラン | く者の管理下にあるため。<br>た、クレームに直接関連<br>になその他の財務的・昭介<br>いた一切の君をを負わ<br>品の酒ら性の確認を意い<br>くのオーダーおよび配送<br>「わちんの記書す。<br>トトガイドの記述を依頼し | 当該状況については)<br>する製品価格を上限と<br>前時最大など、またはこ<br>ないものとします。<br>、その製品が適合して<br>めプロセスにおいて、思<br>ます。* | 構入者の自己責任としま<br>します。<br>れらに限らず、デンジブ<br>いない場合でも使用した<br>者の個人情報および医 |

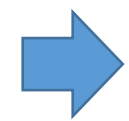

お客様がシムブラントガイドのエンドユーザーである場合、計画された施量を行う上で法的に必要な免状を取得していることを宣言し、シムブラントガイドのデザインおよび利用に関して、医学的 な全責任を負うことになります。さらにお客様は、<mark>到用規約、ブライバシーボリシー</mark>、シムブラントガイドのガイドラインの各条項、および上記の規定に同意することになります。

お客様がエンドユーザーに代わる第三者である場合、本利用提約によりお客様はデンツブライインブラントNVに対し、本オーダーを行う上でエンドユーザーから法的な代理権を許可されてい ること、エンドユーザーが当時に必要な免状を取得していること、ならびにお客様とエンドユーザーの間で、<u>利用提称</u>、<u>プライパシー、ボリシー</u>、シムブラントガイドのガイドラインの各条項、およ び上記の規定(同意することになります。

### オンラインショップ手順 ⑥注文する

ファイルのアップロードが開始され、進捗状況が表示されます。

100%になるまで、シムプラントは終了しないでください。

| 1 製品力タログ                                                  | 2 ショッピングカート                                                                         | 3 住所                                                   | 4 お支払い                                                          | 5 明細                              | <b>6</b> 注文する          |
|-----------------------------------------------------------|-------------------------------------------------------------------------------------|--------------------------------------------------------|-----------------------------------------------------------------|-----------------------------------|------------------------|
|                                                           |                                                                                     |                                                        |                                                                 |                                   | — <u> </u>             |
| ファシリテートガイデッドサー<br>FAドリルキーを所有してお・<br>Simplant 18およびSimplan | ジェリーキットおよび一部インスツ<br>りかつSimplant16、Simplant Libra<br>t Library 5.2(は、Simplant SAFE C | レメント(FAホルダードラ・<br>ry 5.1を使用しているお<br>Guide for TXをサポートし | イバー、ドリルキー、インプラントホルダ<br>客様に限り、Simplant SAFE Guide for<br>っていません。 | ー、カウンターホルダー)は、<br>r TXを引き続きご注文いたた | 、販売を中止いたしました。<br>当けます。 |
| 注文する                                                      |                                                                                     |                                                        |                                                                 |                                   |                        |
| アップロード進行中                                                 |                                                                                     |                                                        |                                                                 |                                   | アップロードキャンセル            |
| ファイルのアップロード<br>C:\DentalDataBackup\Carlos                 | s_2018826234743.sof                                                                 |                                                        |                                                                 |                                   |                        |
|                                                           |                                                                                     |                                                        |                                                                 |                                   |                        |
|                                                           |                                                                                     |                                                        |                                                                 |                                   |                        |
| 11%                                                       |                                                                                     |                                                        |                                                                 |                                   |                        |

ファイルのアップロード中にSIMPLANTを終了しないでください。注文ロが表示されなくなります。 注意: ファイルアップロード中、別のブロジェクトを作業する場合、別途SIMPLANTを起動し、作業を始めてください。

100%の表示後に画面が切り替わり、注文番号が表示されオーダー完了となります。

#### 注文番号が表示されるまでは、シムプラントを終了しないでください。

注文番号が表示後に、終了する場合は、右上の × をクリック、シミュレーション画面に戻る場合は、 メニュー「計画に戻る」もしくは右上「SIMPLANT」タブをクリックしてください。

| realities - Manduble, 199 (JPEG & CT 非可逆圧縮) - SIMPLA | ANT Pro 16.0                                                        | I I I I I I I I I I I I I I I I I I I                                                 |                                            |                              |                           |                  |
|------------------------------------------------------|---------------------------------------------------------------------|---------------------------------------------------------------------------------------|--------------------------------------------|------------------------------|---------------------------|------------------|
| H 🔮 🗠 🤏 🚯                                            |                                                                     |                                                                                       |                                            |                              | SIMPLANT ション注文へ           | ージ DP DentalPlan |
| 1. 1070注文 *<br>わう行注文<br>SIMPLANT Guideの注文履歴          | ようこそ。、マーコム経費用 デンツプライシロ                                              | コナ (マイアカウント、サインアウト)                                                                   | <u> デンップラ</u> ィ                            | (シロナ インプラントホー                | Dentsply<br>Sirona        |                  |
| <b>他の様能</b><br>計画に戻る (*)                             | 注文番号: 325236                                                        | 91                                                                                    |                                            |                              | 注文詳細の印刷                   |                  |
| 2. #75心注文 >                                          | お客様各位、                                                              |                                                                                       |                                            |                              |                           |                  |
|                                                      | ご注文内容<br><b>製品名</b>                                                 |                                                                                       | 価格 (JPY)                                   | 数量                           | 小計 (JPY)                  |                  |
|                                                      | Simplant Universal Guide                                            |                                                                                       | 39,000.00                                  | 1                            | 39,000.00                 |                  |
|                                                      | Handling Fee                                                        |                                                                                       | 0.00                                       | 1                            | 0.00                      |                  |
|                                                      |                                                                     |                                                                                       | 合計 (付                                      | 加価値税は含まれま                    | せん): <b>JPY 39.000.00</b> |                  |
|                                                      |                                                                     |                                                                                       | 消費税合                                       | \$8†: (*)                    | JPY 3,120.00              |                  |
|                                                      |                                                                     |                                                                                       | 注文合計                                       | 金額(税込み):                     | JPY 42,120.00             |                  |
|                                                      | ○日本国内の先生が、日本国外のD<br>費税に加え、輸入関税や地方消費税<br>把握できないことをご了承ください。           | ENTSPLY ImplantsiこSIMPLANT ガイドなどの商品をごう<br>をあ支払い頂く場合があります。これらの支払いは、お客様                 | 文される場合は、ご指定の送付先で<br>負担となります。また、DENTSPLY II | 製品を受領する際こ、<br>mplantsでは、これら( | 送料、代行手数料、 消<br>の金額こついて事前こ |                  |
|                                                      | 観洋内変の詳細                                                             |                                                                                       |                                            |                              |                           |                  |
|                                                      | 配送内容の詳細<br>弊社発送日(最短)                                                | 04 9 2018<br>デンツブライ田株式会社は、配送業者もしくはお客                                                  | 揃に起因する遅延の責任は負いませ、                          | h.,                          |                           |                  |
|                                                      | 高已送内容の詳細<br>弊社起送日(最短)                                               | 04 9 2018<br>デンフライル特式会社は、配送業者もしくはお客<br>確定配送日は、注文確認者に記載されます。                           | 前に起因する遅延の責任は負いませ,                          | ho                           |                           |                  |
|                                                      | 記述内容の詳細<br>弊社定述日(最短)<br>手術予定日 ※SMPLANTガイドは、オー<br>の空室裏日から客業日下の作製となり。 | 04 9 2018<br>デンツブライル株式会社は、配送業者もしくはお客<br>確定配送日は、注文確認書に記載されます。<br>テダー日 31 8 2018<br>ます: | 崩に起因する遅延の責任は負いませ,                          | huo.                         |                           |                  |